# TRANSAS NAVI-SAILOR 3100 Load Charts/Updates using Chart Assistant and Verify Chart Collections JOB AID

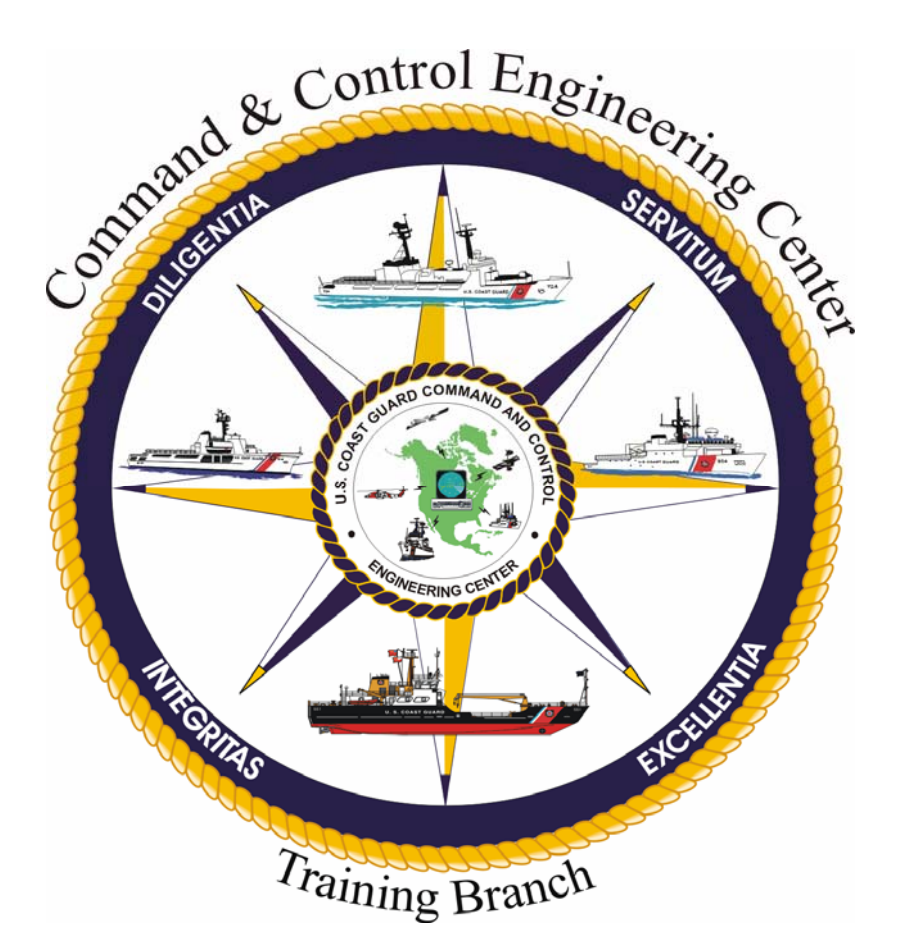

Version 1.0

3 March 2009

Training Branch United States Coast Guard Command and Control Engineering Center (C2CEN) 4000 Coast Guard Blvd Portsmouth, VA

### PREFACE

This document contains the Transas Navi-Sailor 3100 Load Charts/Updates using Chart Assistant and Verify Chart Collections Job Aid as designed, developed, and approved by the Training Branch of the United States Coast Guard Command and Control Engineering Center, Portsmouth, VA.

## Transas NAVI-SAILOR 3100 Load Charts/Updates using Chart Assistant and Verify Chart Corrections JOB AID

## JOB AID APPROVAL

Reviewed by Senior Course Designer: Patricia A. Dobbins (Signature) (Date) Reviewed for content LT. Arthur P. Martin by Product Leader: (Signature) (Date) **Reviewed by Training** 5 May Robert C. Daniels **Program Manager:** (Signature) (Date) Approved by Training Branch Chief: LT. Patrick J. Gallagher 114209 (Signature) (Date) **Training Branch** United States Coast Guard

United States Coast Guard Command and Control Engineering Center (C2CEN) Portsmouth, VA 23703 CGWEB.LANT.USCG.MIL/C2CEN

2

## TABLE OF CONTENTS

| PREFACE                                             | 1  |
|-----------------------------------------------------|----|
| JOB AID APPROVAL                                    | 2  |
| TABLE OF CONTENTS                                   | 3  |
| INTRODUCTION                                        | 4  |
| INSTALLING THE LICENSE                              | 5  |
| INSTALLING CHARTS: TX-97, BSB, DNC, ENC             | 10 |
| SYNCHRONIZE THE LAPTOP AND MASTER CHART COLLECTIONS | 12 |
| VERIFY CHART COLLECTIONS                            | 16 |
| TERMS / ABBREVIATIONS / ACRONYMS                    | 19 |

## **INTRODUCTION**

This job aid provides detailed steps to Load Charts/Updates using Chart Assistant and Verify Chart Collections in the event that updates are required.

#### **Equipment needed:**

NAVI-SAILOR 3100 Chart CD's World Folio CD's License CD

#### TRANSAS NAVI-SAILOR 3100 Load Charts/Updates using Chart Assistant and Verify Chart Collections JOB AID

#### INSTALLING THE LICENSE

Note:

Install charts only at the laptop. The charts will be transferred to the RS4 computer via the Synchronization process.

Note:

The following are procedures to install S57 (SENC), BSB or DNC, and TX97 charts. The preferred method is to use the Transas World Folio CD's and the monthly update CD's. The World Folio CD's has an auto-start feature when the disk is inserted into the CD drive and a license update prompt built into the process. It's assumed the Chart Assistant feature is already installed on the PC.

- 1. Insert the Dongle in any available USB port of the laptop.
- 2. Insert the License CD in the CD drive of the laptop.
- 3. Allow the CD to Auto Start. The following dialog box will appear.

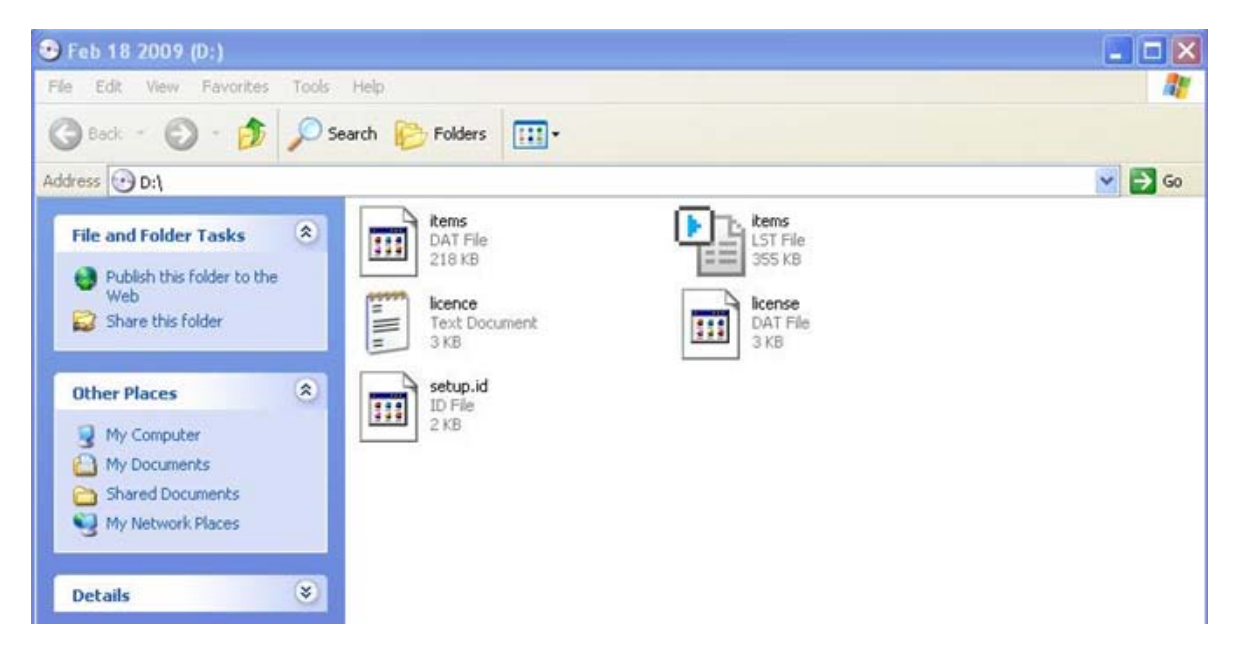

If the dialog box does not appear automatically, navigate to the CD drive.

- 4. Select "Edit", then "Select All", then "Edit", and then "Copy."
- 5. Navigate to the C: $\$  drive of the laptop.
- 6. On the C:\ drive, Right Click, then click "Paste."

- 7. Close the Local Disk (C:) window.
- 8. On the laptop, click "Start," > "Programs," > "Navi-Sailor 3100 ECDIS," > "Chart Assistant" for the Chart Assistant Application to open. Chart Assistant can also be started by double-clicking the Chart Assistant icon on the desktop.

| The second second second second second second second second second second second second second second second se |                                   |                                            |
|----------------------------------------------------------------------------------------------------|-----------------------------------|--------------------------------------------|
| Administr                                                                                                    | ator                              |                                            |
| Internet                                                                                                    | 🧭 My Documents                    |                                            |
| 🚰 E-mail                                                                                                    | 🌸 Set Program Access and Defaults | <ul> <li>Traditional statements</li> </ul> |
| Outlook Express                                                                                                 | 💖 Windows Catalog                 | And the second second second               |
| 144                                                                                                    | 🌯 Windows Update                  | and the fail of the second states          |
| 👹 Paint                                                                                                    | Accessories                       |                                            |
| Navi-Sailor 3100 ECD                                                                                            | 🛅 Games 🔹 🕨                       |                                            |
|                                                                                                    | 💼 Navi-Sailor 3100 ECDIS 🛛 🔹      | Colour Diagrams                            |
| ChartAssistant                                                                                                  | 💼 Realtek Sound Manager 🔹 🕨       | 🕨 🌄 Data Tool                              |
| The second second                                                                                               | 🛅 Startup 🔹                       | Datum Transformation                       |
| System Configuration                                                                                            | 🥭 Internet Explorer               | 🛣 First Aid                                |
| 용 Windows Messenger                                                                                             | 💖 MSN Explorer                    | Navi-Sailor 3100 ECDIS                     |
| *                                                                                                    | 🗐 Outlook Express                 | 🗃 Play Back                                |
| AvRack                                                                                                    | 🔔 Remote Assistance               | 😰 Restore configuration                    |
| alles with                                                                                                    | 🕑 Windows Media Player            | 🔒 System Configuration Utility             |
| All Programs 👂                                                                                                  | 🔏 Windows Messenger               | 🖏 ChartAssistant                           |
|                                                                                                    | Log Off 🚺 Turn Off Compu          | Location: C:\Transas\ChartAssistant        |
| 背 start                                                                                                    |                                   |                                            |

9. The "Chart Assistant Wizard" will open.

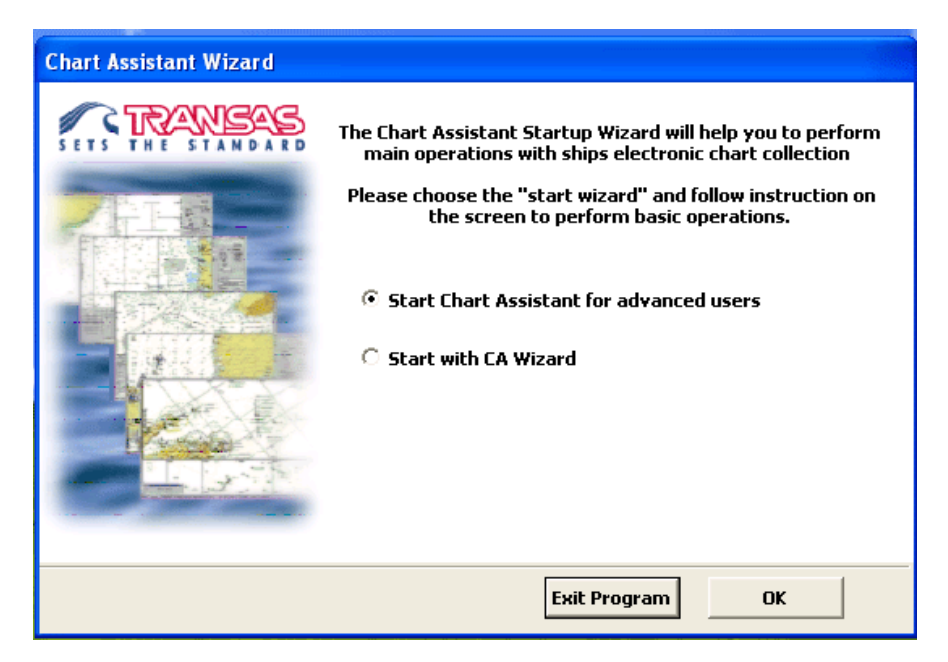

- 10. Select "Start Chart Assistant for advanced users," then click "OK."
- 11. Wait while chart data loads.

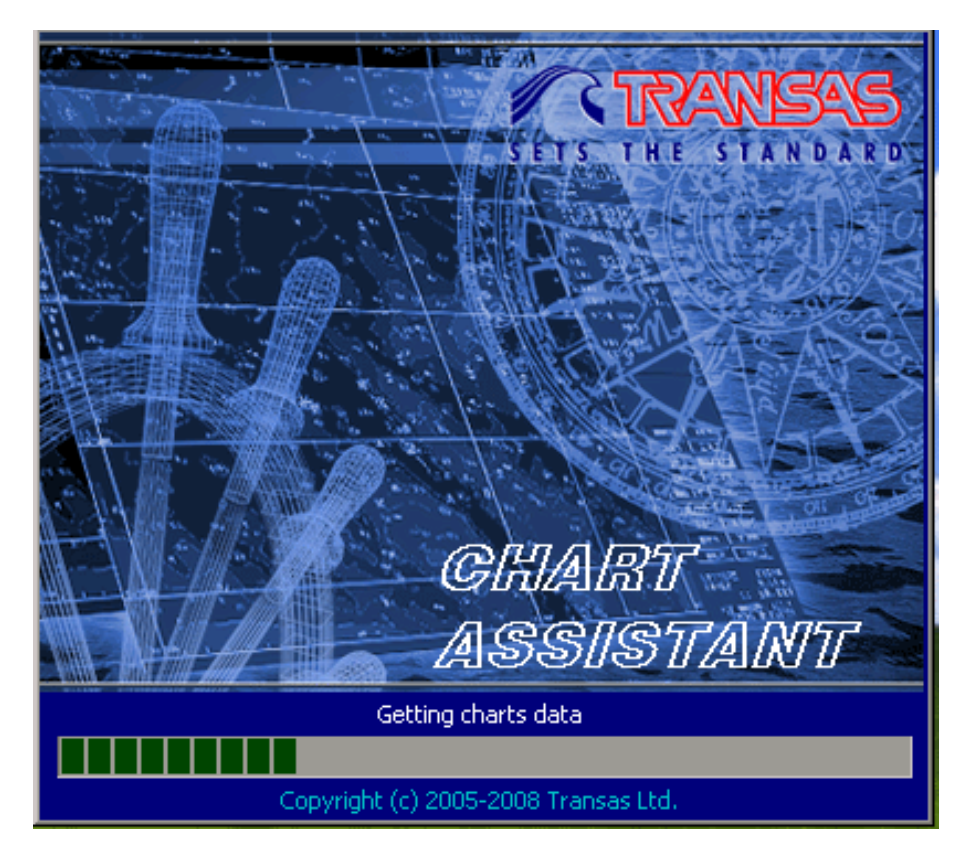

12. The "Chart Assistant" will open.

| 8      | Ch       | artAssistant  |            |                 |       |         |      |         |        |         |         |                  |       |         |                 |      |         |
|--------|----------|---------------|------------|-----------------|-------|---------|------|---------|--------|---------|---------|------------------|-------|---------|-----------------|------|---------|
| Т      | abl      | e Ship Collec | tion 🛛 Ca  | talogue         |       |         |      |         |        |         |         |                  |       |         |                 |      |         |
| [<br>T | F<br>X97 | ormat: TX97 🗸 | Dis<br>Dis | ik Insta        |       | Update  | Info | License | Delete | Reports | ▼<br>E: | xternal storage: |       | Help    | ▼ Exit          |      |         |
|        |          | Chart         | Edition    | Last correction | Size  | License |      |         |        |         | ^       | Note             | Chart | Edition | Last correction | Size | License |
|        |          | 38137a        | 05-2005    | 26-01-2008      | 8 Kb  | No      |      |         |        |         | -1      |                  |       |         |                 |      |         |
|        |          | 38137Ь        | 05-2005    | 26-01-2008      | 8 Kb  | No      |      |         |        |         |         |                  |       |         |                 |      |         |
|        |          | 68085         | 12-2007    | 26-01-2008      | 24 Kb | No      |      |         |        |         |         |                  |       |         |                 |      |         |
|        |          | 68085a        | 12-2007    | 26-01-2008      | 19 Kb | No      |      |         |        |         |         |                  |       |         |                 |      |         |
| Ш      |          | 68085b        | 12-2007    | 26-01-2008      | 3 КЬ  | No      |      |         |        |         |         |                  |       |         |                 |      |         |
|        |          | a1219         | 09-2007    | 21-02-2008      | 15 Kb | No      |      |         |        |         |         |                  |       |         |                 |      |         |
|        |          | a1219a        | 09-2007    | 21-02-2008      | 14 Kb | No      |      |         |        |         |         |                  |       |         |                 |      |         |

13. Select the "License" tab.

| Scan Disk                  |          |
|----------------------------|----------|
| CD ( D:\ )                 |          |
| Floppy ( A:\ )             |          |
| USB Storage device ( NotSe | elected) |
| Browse                     |          |

- 14. Select "Browse."
- 15. Navigate to the C: $\ drive.$

16. A "Chart Assistant Last Operation Log" dialog box will appear stating the license was updated.

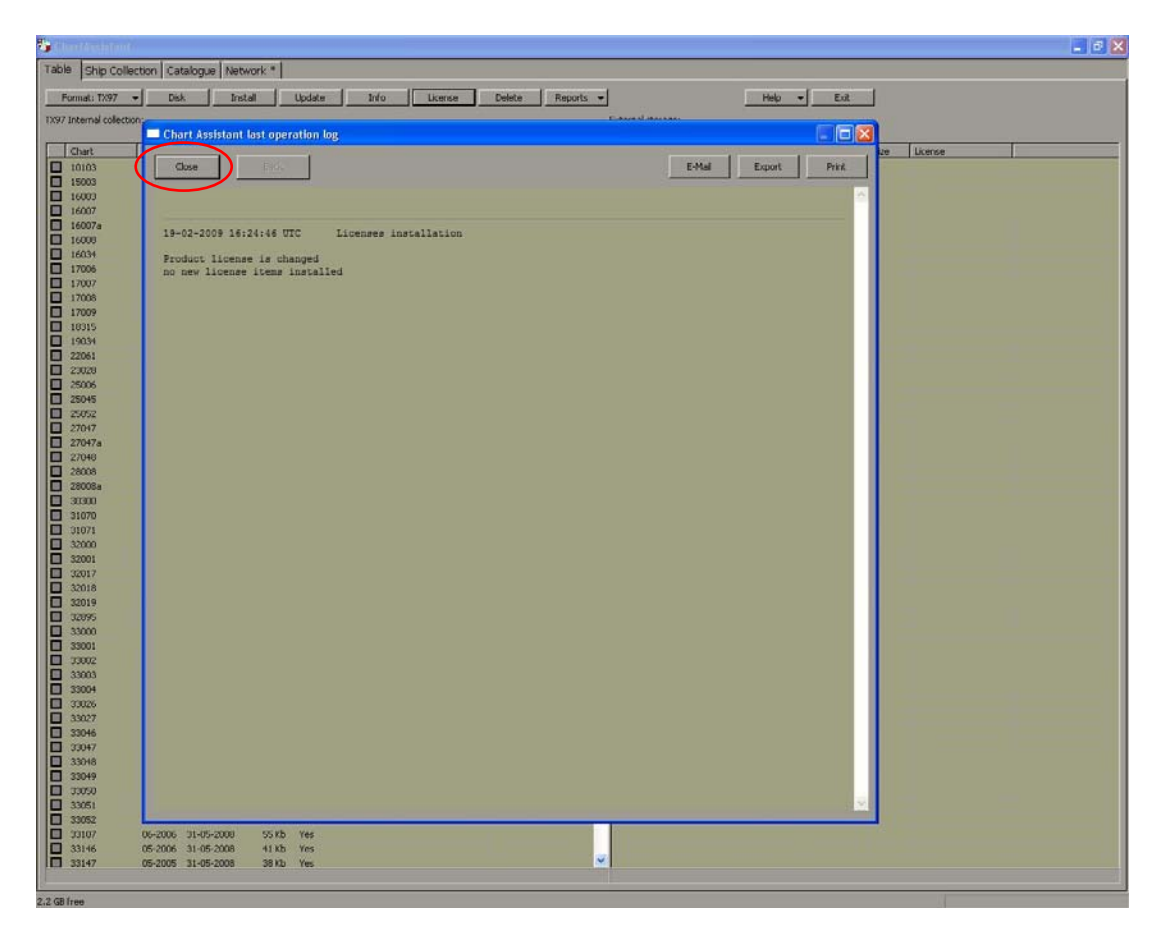

17. In the "Chart Assistant Last Operation Log" dialog box, click "Close."

18. Remove the License CD from the CD drive.

#### INSTALLING CHARTS: TX-97, BSB, DNC, ENC

- 19. Insert "World Folio CD 1" in the CD drive on the laptop.
- 20. If the CD auto-starts, the following screen will appear. If the CD does not autostart, proceed to step 22.
- 21. In the Transas CD Setup dialog box, click "Exit Setup."

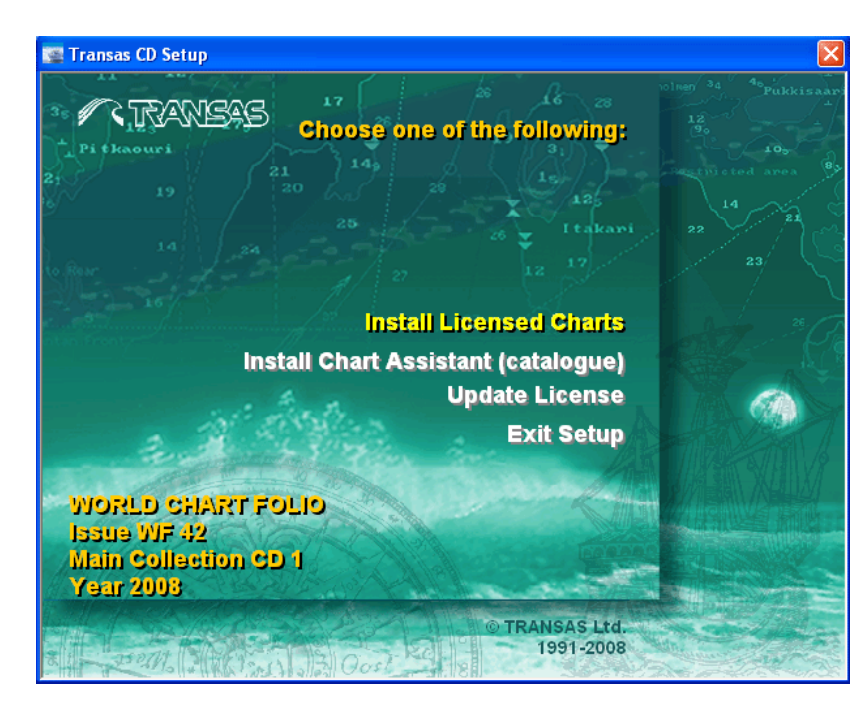

22. In "Chart Assistant", click "Disk."

| 🈻 C | hartAssistant        |           |                 |       |         |      |         |        |         |   |             |       |      |         |                 |      |         |
|-----|----------------------|-----------|-----------------|-------|---------|------|---------|--------|---------|---|-------------|-------|------|---------|-----------------|------|---------|
| Tab | ole Ship Colle       | tion 🛛 Ca | talogue         |       |         |      |         |        |         |   |             |       |      |         |                 |      |         |
|     | Format: TX97         | Dis       | ik Instal       |       | Update  | Info | License | Delete | Reports | • |             |       | Г    | Help    | ▼ Exit          |      |         |
| тх9 | 7 Internal collectio | n:        |                 |       |         |      |         |        |         | E | xternal sto | rage: |      |         |                 |      |         |
|     | Chart                | Edition   | Last correction | Size  | License |      |         |        |         | ~ | Note        | Ch    | iart | Edition | Last correction | Size | License |
|     | 38137a               | 05-2005   | 26-01-2008      | 8 Kb  | No      |      |         |        |         |   |             |       |      |         |                 |      |         |
|     | 38137Ь               | 05-2005   | 26-01-2008      | 8 Kb  | No      |      |         |        |         |   |             |       |      |         |                 |      |         |
|     | 68085                | 12-2007   | 26-01-2008      | 24 Kb | No      |      |         |        |         |   |             |       |      |         |                 |      |         |
|     | 68085a               | 12-2007   | 26-01-2008      | 19 Kb | No      |      |         |        |         |   |             |       |      |         |                 |      |         |
|     | 68085b               | 12-2007   | 26-01-2008      | 3 КЬ  | No      |      |         |        |         |   |             |       |      |         |                 |      |         |
|     | a1219                | 09-2007   | 21-02-2008      | 15 Kb | No      |      |         |        |         |   |             |       |      |         |                 |      |         |
|     | a1219a               | 09-2007   | 21-02-2008      | 14 Kb | No      |      |         |        |         |   |             |       |      |         |                 |      |         |

## 23. Click "CD (D:\)."

| Scan Disk |                                    |  |
|-----------|------------------------------------|--|
|           | CD ( D:\ )                         |  |
|           | Floppy ( A:\ )                     |  |
|           | USB Storage device ( NotSelected ) |  |
|           | Browse                             |  |
|           |                                    |  |

24. Select options that apply, then click "OK."

| Actions available for D:\ |                                                        | X        |
|---------------------------|--------------------------------------------------------|----------|
| 🔽 Load TX97 Catalogue     | TX97 CD WK49-08 ( WF 42 )                              | <u>^</u> |
| F Show TX97 Disk Content  | Transas World Folio, Issue WF 42, Main Collection CD 1 |          |
| 🔽 Install TX97 charts     | Transas World Folio, Issue WF 42, Main Collection CD 1 | ≡        |
| View report               |                                                        |          |
| OK Cancel                 |                                                        |          |
|                           |                                                        | ×        |

The charts are now being loaded.

| Chart Assistant        |  |
|------------------------|--|
| Task 1 of 2            |  |
| Loading TX97 catalogue |  |
|                        |  |
|                        |  |

The "Chart Assistant last operation log" dialog box will appear with the source information displayed.

#### 25. Click "Close."

| Chart Assistant last operation log                             |        |        |       |
|----------------------------------------------------------------|--------|--------|-------|
| Close Back                                                     | E-Mail | Export | Print |
|                                                                |        |        |       |
| 02-02-2009 12:46:16 UTC Catalogue update                       |        |        |       |
| New catalogue is installed: TX97 CD WK49-08 ( WF 42 )          |        |        |       |
| 02-02-2009 12:49:01 UTC Charts installation                    |        |        |       |
| Source: Transas World Folio, Issue WF 42, Main Collection CD 1 |        |        |       |

26. Repeat steps 19 - 25 for additional World Folio CD's and other chart type CD's.

## **Synchronize the Laptop and Master Chart Collections**

27. In "Chart Assistant" dialog box, select "Network" tab.

| Table         Ship Collection         Network *             Charle assard robection v: consert 4:0 19-02:009 on backup THEE ARE UNPULSISED CHARTS COLLECTION         Help *         Charle assard           Mater         Norming         v: 7.114:01.9-02:009 on backup         List published collection         Backup         Difference         Backup         Difference         Backup         Difference         Backup         Difference         Backup         Difference         Backup         Difference         Backup         Difference         Backup         Difference         Backup         Difference         Backup         Difference         Backup         Difference         Backup         Difference         Difference         Difference         Backup         Difference         Difference         Differenc         Difference </th <th>ChartAssistant</th> <th></th> <th></th> <th></th> <th></th> <th>F</th>                                                                                                    | ChartAssistant                                                                                                    |                                                                                                    |                                                                                                    |        |        | F                                                                                        |
|----------------------------------------------------------------------------------------------------|----------------------------------------------------------------------------------------------------|----------------------------------------------------------------------------------------------------|----------------------------------------------------------------------------------------------------|--------|--------|------------------------------------------------------------------------------------------|
| Check Assistant Collection Version 2009 on backup THERE APEL UNPUBLISHED CAMPAGES IN CHARGES CALLECTION INTO Construction 2009 on backup Backup Called Collection Version 2009 on backup Backup Called Collection Research 2009 on backup Backup Called Collection Research 2009 on backup Called Collection Research 2009 on backup Called Collection Research 2009 on backup Called Collec | Table Ship Collection Network *                                                                                                    | * )                                                                                                    |                                                                                                    |        |        |                                                                                          |
| Comporter name         Jataba         Lockets der           Paster         namming         v. 7 14-40 19-02-2009 on badup         bez published collection           Badup         namming         v. 7 14-40 19-02-2009 on badup         bez published collection         Restore from to                                                                                                    | Chart Assistant collection v.7 created 1                                                                                                    | 4:40 19-02-2009 on backup THERE ARE L                                                                                  | INPUBLISHED CHANGES IN CHARTS COLLI                                                                   | ECTION | Help 👻 | Create new collection                                                                    |
| Mater running V.7144019-02-2009 on badup bet published collection Restore from:                                                                                                    | Computer name state                                                                                                    | collection                                                                                                    | status                                                                                                |        |        | Update clients                                                                           |
|                                                                                                    | Annual Annual Annua | 140 19-02-2009 on backup THERE ARE L<br>Collection<br>**7 14:40 19-02-2009 on backup<br>**7 14:40 19-02-2009 on backup | NPUBLISHED CHANGES IN CHARTS COLL<br>status<br>lest published collection<br>last published collection |        | Help   | Create new collection<br>Update clerks<br>Biblio charts selection<br>Restore from backup |
|                                                                                                    |                                                                                                    |                                                                                                    |                                                                                                    |        |        |                                                                                          |

28. Ensure NaviSailor 3100 is NOT running on the Master Transas computer.

29. Click on "Create New Collection/Update Clients."

30. A "Chart Assistant" dialog box will open within Chart Assistant.

| 🔓 Charl Assista | mt.                   |                                                                  |                                                                                           |                                                                             |        |                          |
|-----------------|-----------------------|------------------------------------------------------------------|-------------------------------------------------------------------------------------------|-----------------------------------------------------------------------------|--------|--------------------------|
| Table Ship Ci   | ollection Netwo       | rk *                                                             |                                                                                           |                                                                             |        |                          |
| Chart Assistant | collection v.7 create | ed 14:40 19-02-2009 on backup THERE ARE                          | UNPUBLISHED CHANGES IN CHARTS COL                                                         | LECTION                                                                     | Help 👻 | Create new collection    |
| Computer name   | state                 | collection                                                       | status                                                                                    |                                                                             |        | Update clients           |
| Backup          | running               | v.7 14:40 19-02-2009 on backup<br>v.7 14:40 19-02-2009 on backup | last published collection<br>last published collection                                    |                                                                             |        | Backup charts collection |
|                 |                       |                                                                  |                                                                                           |                                                                             |        | Restore from backup      |
|                 |                       |                                                                  |                                                                                           |                                                                             |        | 2                        |
|                 |                       |                                                                  |                                                                                           |                                                                             |        |                          |
|                 |                       |                                                                  |                                                                                           |                                                                             |        |                          |
|                 |                       |                                                                  |                                                                                           |                                                                             |        |                          |
|                 |                       |                                                                  |                                                                                           |                                                                             |        |                          |
|                 |                       |                                                                  |                                                                                           |                                                                             |        |                          |
|                 |                       |                                                                  |                                                                                           |                                                                             |        |                          |
|                 |                       |                                                                  |                                                                                           |                                                                             |        |                          |
|                 |                       |                                                                  |                                                                                           |                                                                             |        |                          |
|                 |                       |                                                                  |                                                                                           |                                                                             |        |                          |
|                 |                       | Chartéssi                                                        | stant                                                                                     | X                                                                           |        |                          |
|                 |                       |                                                                  | Joload Maui Sailor                                                                        |                                                                             |        |                          |
|                 |                       |                                                                  | The ship chart collection can safely be upd<br>Otherwise pavination mode in Navi Sailor c | ated on all network stations only if Navi Sailor application is not loaded. |        |                          |
|                 |                       |                                                                  | Are you sure to continue?                                                                 | an be terminated in dirusdarway.                                            |        |                          |
|                 |                       |                                                                  |                                                                                           | es No                                                                       |        |                          |
|                 |                       |                                                                  |                                                                                           |                                                                             |        |                          |
|                 |                       |                                                                  |                                                                                           |                                                                             |        |                          |
|                 |                       |                                                                  |                                                                                           |                                                                             |        |                          |
|                 |                       |                                                                  |                                                                                           |                                                                             |        |                          |
|                 |                       |                                                                  |                                                                                           |                                                                             |        |                          |
|                 |                       |                                                                  |                                                                                           |                                                                             |        |                          |
|                 |                       |                                                                  |                                                                                           |                                                                             |        |                          |
|                 |                       |                                                                  |                                                                                           |                                                                             |        |                          |
|                 |                       |                                                                  |                                                                                           |                                                                             |        |                          |
|                 |                       |                                                                  |                                                                                           |                                                                             |        |                          |
|                 |                       |                                                                  |                                                                                           |                                                                             |        |                          |
|                 |                       |                                                                  |                                                                                           |                                                                             |        |                          |
|                 |                       |                                                                  |                                                                                           |                                                                             |        |                          |
|                 |                       |                                                                  |                                                                                           |                                                                             |        |                          |
|                 |                       |                                                                  |                                                                                           |                                                                             |        |                          |
|                 |                       |                                                                  |                                                                                           |                                                                             |        |                          |
| 1.9 GB free     |                       |                                                                  |                                                                                           |                                                                             |        |                          |

- 31. In Chart Assistant, verify that Master and Backup are running with the same collections.
- 32. Verify an asterisk (\*) appears on the "Network" tab. This indicates there are unsynchronized files in the database.
- 33. Click "Yes."

34. The following screen will appear. This process may take several minutes depending upon the number of charts loaded.

| able Chin Co     | loction Catalo     | Network                                                          |                                                                                                    |                                          | <br>                                            |
|------------------|--------------------|------------------------------------------------------------------|----------------------------------------------------------------------------------------------------|------------------------------------------|-------------------------------------------------|
| able   Ship Cu   | lection   Catalo   |                                                                  |                                                                                                    |                                          | l.                                              |
| Computer pame    | rection v.9 create | collection                                                       | etatue                                                                                                    |                                          | Create new collection<br>Update clients         |
| Master<br>Backup | running<br>running | v.8 17:09 19-02-2009 on backup<br>v.8 17:09 19-02-2009 on backup | update required<br>update required                                                                                             |                                          | Backup charts collection<br>Restore from backup |
|                  |                    | Chart Assi<br>Greating co<br>Updating ci<br>Copying Ci           | lant<br>exton : version #9 of chart collection created<br>nts : Master<br>Transes/WS3100(CmCharts)actual : copy Cl\Transes/WS3 | IO0(CmCharts)actual(ChartAssistant.ogs X |                                                 |

- 35. When synchronization is complete, the following screen will appear.
- 36. Exit Chart Assistant by clicking on the "X" at the top right hand corner of the screen.

| 🏶 ChartAssistan                         | ChartAssistant     |                                                                  |                          |        |                          |
|-----------------------------------------|--------------------|------------------------------------------------------------------|--------------------------|--------|--------------------------|
| Table Ship Collection Catalogue Network |                    |                                                                  |                          |        |                          |
| Chart Assistant co                      | lection v.9 create | d 11:44 20-02-2009 on backup                                     |                          | Help 👻 | Create new collection    |
| Computer name                           | state              | collection                                                       | status                   |        | Update clients           |
| Backup                                  | running            | v.9 11:44 20-02-2009 on backup<br>v.9 11:44 20-02-2009 on backup | up to date<br>up to date |        | Backup charts collection |
|                                         |                    |                                                                  |                          |        | Restore from backup      |
|                                         |                    |                                                                  |                          |        |                          |
|                                         |                    |                                                                  |                          |        |                          |
|                                         |                    |                                                                  |                          |        |                          |
|                                         |                    |                                                                  |                          |        |                          |
|                                         |                    |                                                                  |                          |        |                          |
|                                         |                    |                                                                  |                          |        |                          |
|                                         |                    |                                                                  |                          |        |                          |
|                                         |                    |                                                                  |                          |        |                          |
|                                         |                    |                                                                  |                          |        |                          |
|                                         |                    |                                                                  |                          |        |                          |
|                                         |                    |                                                                  |                          |        |                          |
|                                         |                    |                                                                  |                          |        |                          |
|                                         |                    |                                                                  |                          |        |                          |
|                                         |                    |                                                                  |                          |        |                          |
|                                         |                    |                                                                  |                          |        |                          |
|                                         |                    |                                                                  |                          |        |                          |
|                                         |                    |                                                                  |                          |        |                          |
|                                         |                    |                                                                  |                          |        |                          |
|                                         |                    |                                                                  |                          |        |                          |
|                                         |                    |                                                                  |                          |        |                          |
|                                         |                    |                                                                  |                          |        |                          |
|                                         |                    |                                                                  |                          |        |                          |
|                                         |                    |                                                                  |                          |        |                          |
|                                         |                    |                                                                  |                          |        |                          |
|                                         |                    |                                                                  |                          |        |                          |
|                                         |                    |                                                                  |                          |        |                          |
|                                         |                    |                                                                  |                          |        |                          |
|                                         |                    |                                                                  |                          |        |                          |
|                                         |                    |                                                                  |                          |        |                          |
|                                         |                    |                                                                  |                          |        |                          |
|                                         |                    |                                                                  |                          |        |                          |
| 1.6 GB free                             |                    |                                                                  |                          |        |                          |

#### VERIFY CHART COLLECTIONS

37. On the Master Transas computer, Click "Start," > "All Programs," > "Navi-Sailor 3100 ECDIS," > "System Configuration Utility" for the Configuration Utility to open.

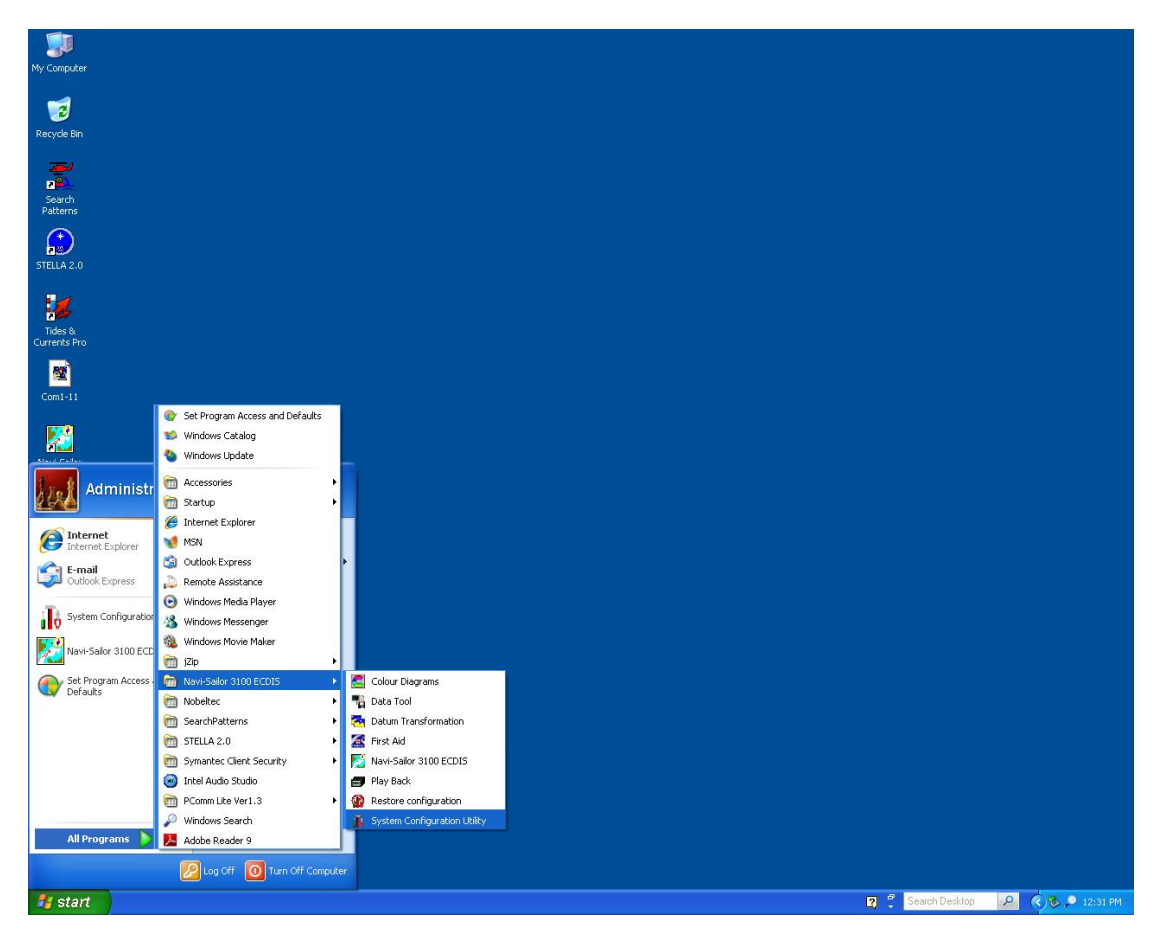

- 38. Enter the password when prompted.
- 39. There will be two tabs, "Graphic User Interface," and "Service."
- 40. Click on "Service."

41. Click "General Settings" bar.

| 🔒 System Configuration Utility |  |  |  |  |  |
|--------------------------------|--|--|--|--|--|
| Graphic User Interface Service |  |  |  |  |  |
| General                        |  |  |  |  |  |
| General Settings               |  |  |  |  |  |
| Protected Settings             |  |  |  |  |  |
| Protected Settings             |  |  |  |  |  |
|                                |  |  |  |  |  |
| Exit                           |  |  |  |  |  |

- 42. Verify that the Node Name reads "Master" and that the "Master" radio button is selected.
- 43. Click "Advanced Databases" tab.

| 🔒 Service General Settings |                                |
|----------------------------|--------------------------------|
| General Advanced Databases | Watch Organization           6 |
|                            | End of Watch: 00:00            |
|                            |                                |
|                            | OK Cancel Apply                |

44. Look under the Chart Collections and assure that the proper chart types are selected. See below for the configuration of supported Chart Data.

| j | General Advanced Databases                                                                                                    |                                                                                             | ×                                                        |
|---|----------------------------------------------------------------------------------------------------|---------------------------------------------------------------------------------------------|----------------------------------------------------------|
|   | Chart Collections<br>Transas<br>ENC<br>ARCS<br>BSB and NOS/GEO<br>DNC<br>Seafarer<br>Databases<br>C Transas<br>C Transas<br>C Total Tide<br>Base | User Chart<br>Select Symbol Library<br>Symb. Ext. bmp<br>Current Selected:<br>Symb_Ext. bmp | User Ship Contour<br>Select User Ship Contour<br>Default |
|   | India<br>I Tidal Currents<br>I Surface Currents                                                                                                  | Copy Active To                                                                              | Current User Ship Contour:<br>Default                    |
| - |                                                                                                    |                                                                                             | OK Cancel Apply                                          |

45. Click "OK."

46. Click "Exit" to exit the System Configuration Utility.

Note

Chart Collections that Transas will display with current licenses and should be checked to display:

- Transas- will display all Transas (TX-97) chart collections produced by Transas Marine
- ENC- will display all Electronic Navigational Charts produced by NOAA
- BSB and NOS/GEO- will display all Raster type formatted charts
- DNC- will display all Vector Product/DNC formatted charts

Chart Collections that Transas will display but are not supported or licensed for and should be unchecked and turned OFF:

- ARCS- will display all British Admiralty Raster Chart formats
- Seafarer- will display all Seafarer formatted charts

## **TERMS / ABBREVIATIONS / ACRONYMS**

- ARCS Admiralty Raster Chart
- BSB A type of Raster Navigational Chart
- DNC Digital Nautical Chart
- ENC Electronic Nautical Chart
- RNC Raster Nautical Chart
- SENC System Electronic Navigation Chart